# 如何登入內聯網 (eClass) 系統

1. 登入本校網頁,網址是 <u>http://www.ltfc.edu.hk</u>。建議使用 Internet Explorer 7 或以上。

2. 按"INTRANET"進入本校的內聯網。

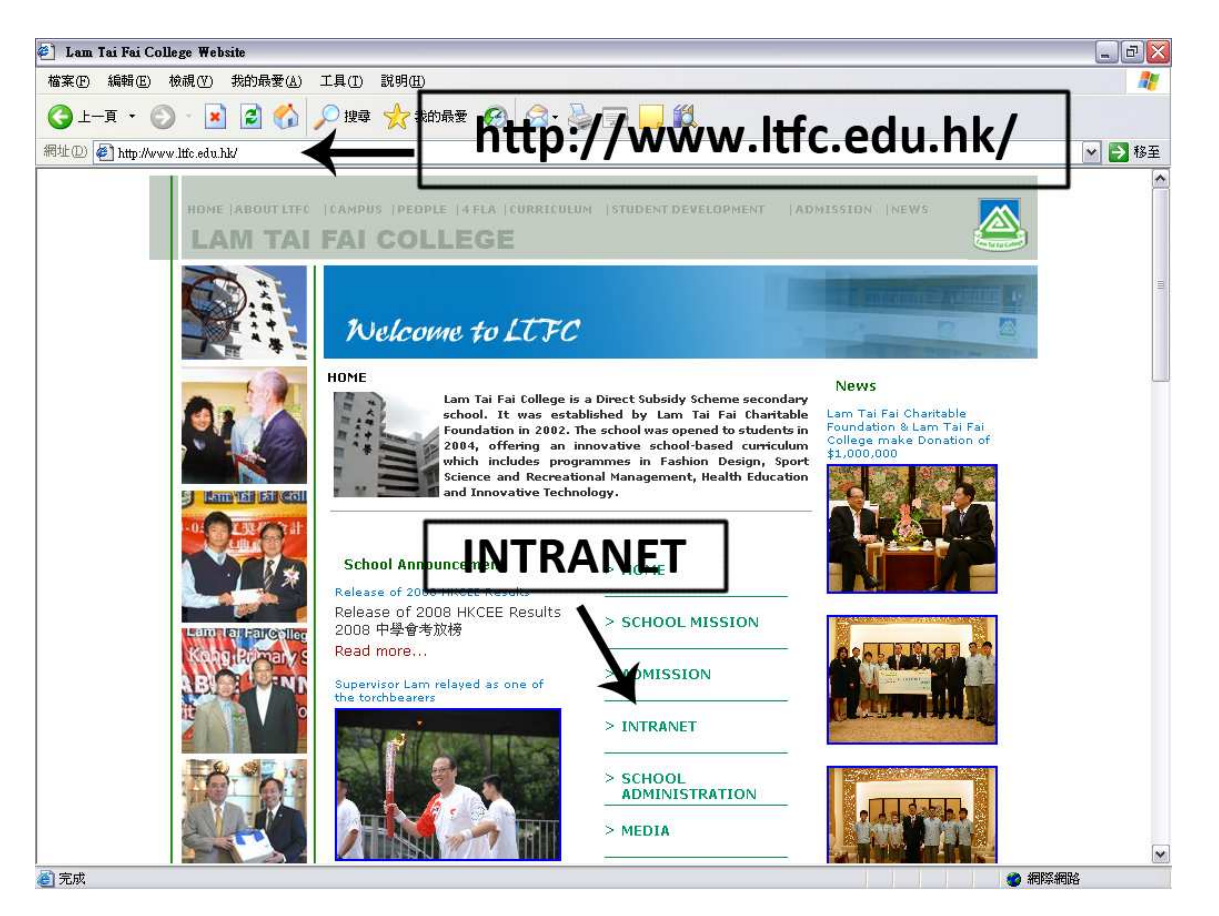

3. 輸入戶口及密碼以登入 eClass 系統。

| <b>EClass</b> | 校園線合<br>Integrated                      | <b>距台</b><br>I Platform    | 1. 輸入登 | 入戶口              | ]     |
|---------------|-----------------------------------------|----------------------------|--------|------------------|-------|
| 2. 輸入密碼       | Login ID<br>Password                    | jsparent                   |        |                  | _     |
| Copyrig       | forgot password<br>ht © 2009 BroadLearr | ?<br>ning Education (Asia) | Login  | 3. 按 "Lo<br>ved. | OGIN" |

## 更改語言

登入後,於畫面右上角按"繁"選擇繁體中文介面

|                                    | 🎬 Parent   ? 🚆 🗶                                         |
|------------------------------------|----------------------------------------------------------|
|                                    | ▲ ● ● ● ● ● ● ● ● ● ● ● ● ● ● ● ● ● ● ●                  |
| rent for jsstudent<br>Welcome to L | <ul> <li>3</li> <li>31</li> <li>iMail eNotice</li> </ul> |
| My Group 🗧 All Groups 💌            | eClass                                                   |

# 更改個人資料、聯絡資料及密碼

登入 eClass 系統後,請先核對用戶的個人資料,更改戶口密碼及聯絡資料。 1. 於畫面右上角按 "我的戶口" 的圖示後,畫面會顯示用戶個人資料。

|                         | 292 家長   ? ENG X                             |
|-------------------------|----------------------------------------------|
| 2 2                     | 🔮 🔕 🧶 🧏 🔔                                    |
| "我的戶口"<br>Please join ( | <ul> <li>5 () 1</li> <li>iMail 通告</li> </ul> |
| ▲ 全部小組 💌                | 網上教室<br>家課紀錄表 群組<br>暫時仍未有任何紀錄                |

2. 用戶可以更改的個人資料包括稱謂,別名等資料。如發現個人資料出錯,可自行更正。

|              | iAccoun | t/                                                                |
|--------------|---------|-------------------------------------------------------------------|
|              | 個人資料    | "個人資料"                                                            |
| <u>۴</u> ۵ • | 內聯網帳號   | p5a01Your Photo                                                   |
| 2 個人資料       | 稱謂      | ◎先生 ◎小姐 ◎太太                                                       |
| > 聯絡資料       |         |                                                                   |
| > 留言         | 英文姓名    | Parent of Chan Chi Sum                                            |
| > 登入密碼       | 中交姓名    |                                                                   |
| 用戶登入紀錄       | 別名      | TaiMan                                                            |
| 學生檔案         | 相片      | 瀏覽                                                                |
| > 考勤紀錄       |         | 相片只能以'JPG'、'.GIF'或'.PNG的格式上載,相片大小<br>也規定為100 X 130 pixel (闊 x 高)。 |
| > 獎懲紀錄       | 性別      | ◎男性 ○女性                                                           |
| > 活動紀錄       | 出生日期    | 1969-2-28 (ywy-mm-dd)                                             |
| > 服務紀錄       |         |                                                                   |
| > 得獎紀錄       |         | 儲存重設                                                              |

3. 於畫面左方選擇 "聯絡資料",以更改聯絡資料。

\*請注意:請於"電子郵件"欄中輸入一個常用的電子郵件地址。<u>此項目必須填寫,以便在忘</u>記登入密碼時可透過此郵件地址取回密碼。

|                  | 聯絡資料   |                                             |
|------------------|--------|---------------------------------------------|
| (10) - N         | 4      | "聯絡資料"                                      |
| ¢۵               | • 住宅電話 | £ 21234567                                  |
| > 個人資料           | 公司     | 22345678                                    |
| 日本政策部合           | 手提電話   | § 61234567                                  |
| > 留言             | 傳眞號碼   | 5                                           |
| → 登人密碼<br>       |        |                                             |
| 11 ビジス紀林<br>男生絵室 | 地址     | 79 Shatin Road, Shatin, NT                  |
|                  | 國家     | Hong Kong                                   |
| > 獎懲紀錄           | 個人網站   | 5網址                                         |
| > 活動紀錄           | 電子郵件   | ŧ ^chantaiman@hotmail.com                   |
| > 服務紀錄           |        | (用於擠收系統郵件,所以只可輸入一個有約<br>電子郵件,錯誤的輸入有可能導致你使用m |
| > 得獎紀錄           |        | 現問題!)                                       |
|                  | 附有「*」  | 」的項目必須填寫                                    |
|                  |        | 儲存 重設                                       |
|                  |        | 儲存重設                                        |

4. 於畫面左方選擇 "登入密碼" 以更改登入密碼,請先輸入舊密碼,然後輸入兩次新密碼,請 留意密碼只可包含數字 (0-9) 及英文字母 (a-z, A-Z),特別符號 (如: !,@,\$,...) 是不 能使用的。初次登入後,請立即更改密碼。

|        | •       | 登入密碼          |                                        |             |
|--------|---------|---------------|----------------------------------------|-------------|
| ۴o     | >><br>\ | <b>舊</b> 密碼 * | •••••                                  | (用作確認您的身份)  |
| > 個人資料 |         | 新密碼*          | •••••                                  | (0-9a-zA-Z) |
| > 聯絡資料 |         | 確認新密碼 *       |                                        |             |
| > 留言   |         | 盼宿「*」酌項目必     | ~~~~~~~~~~~~~~~~~~~~~~~~~~~~~~~~~~~~~~ |             |
| 当 登入密碼 |         |               |                                        |             |
| 用戶登入紀錄 |         |               | 儲存                                     | 重設          |

#### <u>忘記密碼及取回密碼</u>

如在登入 eClass 時忘記了密碼,可於系統登入畫面中按 "Forget Password?",然後輸入登入 戶口或"聯絡資料"中登記的個人電郵地址,便可於所登記的電郵地址中取回密碼。

| 國寶器使用者提示                                       | Password | "Forget I | Password" | 1      |
|------------------------------------------------|----------|-----------|-----------|--------|
| 指令碼提示:<br>Please type in your LoginID or email |          | 確定 取消     | 輸入登入戶口    | 1或電郵地址 |
| chantaiman@hotmail.com                         |          |           |           |        |

登入 eClass 系統後,可看到 "校園最新消息"。 校園最新消息 校園最新消息◆ 公眾 我的小組 全部小組 🗸 The new version of e-Class 2010 - 2011 JS1 Christmas Holiday system New! () Assignment Solution (Attachment)

#### 使用校園電郵 iMail

用戶可以透過校園電郵與本校聯絡,以加強溝通。

1. 於首頁右方按 "iMail" 後便可進入 "校園電郵"。

|                                                      | 2 会 家長 ? ENG X                          |
|------------------------------------------------------|-----------------------------------------|
| 🕺 🕺 🕺                                                | ي کې 🧶 🧶 🗶                              |
| Please join (                                        | ● 5 <u>◎ 1</u><br>iMail 通告 校園電郵 "iMail" |
| 且 ▲ 全部小組 🔽                                           | <b>網上教室</b><br>家課紀錄表 群組                 |
| Announcement No. 99 to Parent<br>M<br>.2-23) 發佈人 t01 | 暫時仍未有任何紀錄                               |
| 史罗                                                   |                                         |

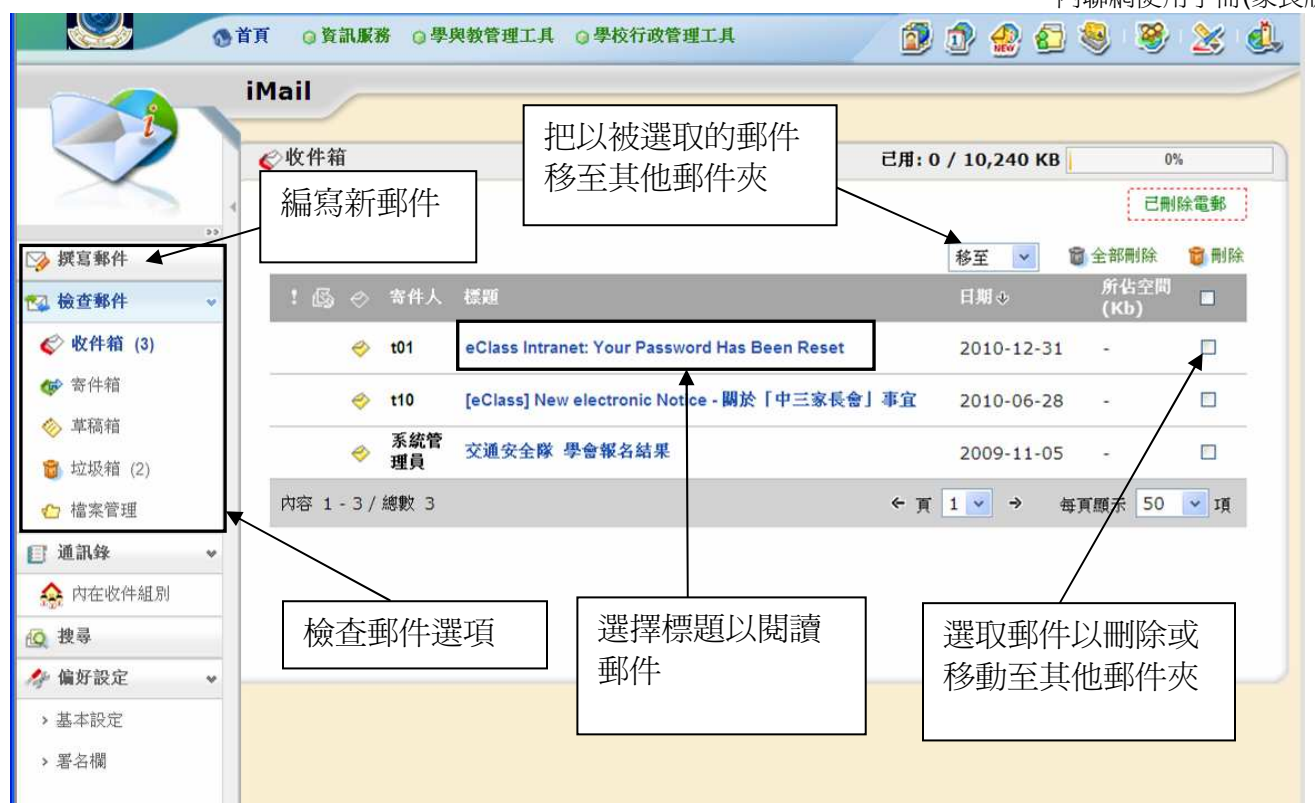

#### 閱讀學校通告

1. 登入系統後,如發現首頁的右方出現"通告"圖示,表示校方已發出通告。家長必須檢查及簽署有關通告。按下"通告"圖示進入電子通告系統。

| 工具   |                                                          | ) 🟚 🤮 😂 🧶 🧏 💩                                                   |
|------|----------------------------------------------------------|-----------------------------------------------------------------|
| 歡迎 , | 陳劍洛                                                      | <ul> <li>2 </li> <li>iMail</li> <li>學會報名</li> <li>通告</li> </ul> |
| ewl  | ▶ 我的小組 	 全部小組<br>School Announcement No. 99 to Parent ~~ | 網上教室           家課紀錄表         群組                                 |

 電子通告系統會列出校方現時所發出之通告,並顯示簽署狀況。如欲檢視並簽署相關通告, 可按下該通告之標題,系統會顯示通告內容。

|   | 電子通告系統      |             |        |         |             |            |       |                    |
|---|-------------|-------------|--------|---------|-------------|------------|-------|--------------------|
| 1 | 家長簽署通告      |             |        |         |             |            |       |                    |
| 4 |             |             | 按下     | 標題檢視通告內 | 的容          | Q          |       | 簽署狀況               |
|   | 現時通告 🔽 🕤    | 全部年 💙 全部月 🗸 |        |         |             |            |       |                    |
|   | 發出日期        | 簽署限期        | 通告编號   | 通告標题    | 學生姓名        | 適用對象.      | 發署人   | 籡署時 <mark>閉</mark> |
|   | 2010-12-23  | 2011-01-03  | No. 99 | 水運會通告   | 陳俊隆 (S6A-2) | 全校         |       | 未簽                 |
|   | 紀錄 1-1,合共 1 |             |        |         |             | ◀ 第 1 🔽 頁) | 日毎頁顯示 | 示 50 🔽 項           |

| 電子通告                                |                                                                      |                                 |
|-------------------------------------|----------------------------------------------------------------------|---------------------------------|
| 發出日期                                | 2010 12 23                                                           |                                 |
| 这里口开??<br>这里R月前                     | 2010-12-23                                                           |                                 |
| 深中 網 開                              | 2011-01-05                                                           |                                 |
| 地古标翅                                | 小連貫通台                                                                |                                 |
| 通告內容                                | 各位家長 本校將於 一月五日 舉行水運會,現邀請 貴家長出席是次活動.<br>地點:香港公園游泳池時間:9:30am -12:30 pm |                                 |
| 簽署狀況                                | 未簽                                                                   |                                 |
| 學生姓名                                | 陳 俊 隆 (S6A-2)                                                        |                                 |
| 適用對象                                | 全校                                                                   |                                 |
|                                     | [所有題目必須回答]                                                           | 家長將可利田內                         |
| €<                                  | <b>回條</b><br>回條                                                      | 聯網簽署回條,詳<br>情容後公布,現時<br>家長仍須簽署硬 |
| 1. 你會否出席水運會?<br>○ 會 ○ 否             |                                                                      | 件通告之回條,並<br>著子女交予班主             |
| 2. 你大可能會何時出席?<br>○ 9:30 am ○ 9:45 a | m ○ 10:00 am ○ 10:15 am ○ 10:30 am                                   | 任。                              |
| 你會陪同幾多人出席?                          | 域以上                                                                  |                                 |
| 你對此活動有何期望?                          |                                                                      |                                 |
| 請塡妥以上回條,再按簽署。                       |                                                                      |                                 |
|                                     |                                                                      |                                 |

## 查看家課紀錄表

用戶可以透過 eClass 系統檢查學校派發的家課紀錄。 1. 在系統首頁中檢視,於右方按下 "家課紀錄表",系統會列出學生需要完成的家課。

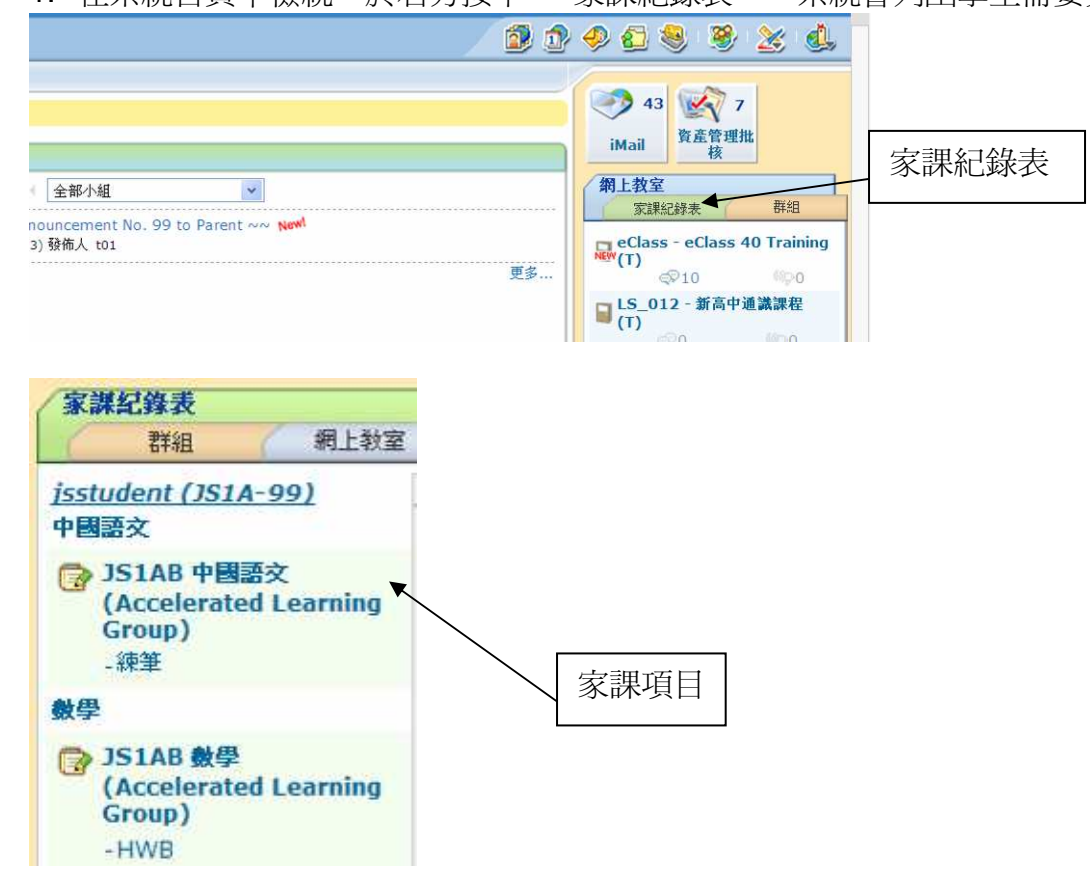

2. 用戶只需選擇家課的項目名稱,便可檢視功課內容。

3. 此外,用戶亦可以在網頁上方的選項中,選擇"資訊服務",再選擇"網上家課表"。

| 0首 | 頁    | ◎ 資訊服務 ◀ 🕀 學與教管理工具 | ● 學校行政管理工具 | 1. 資訊服務服務    |
|----|------|--------------------|------------|--------------|
|    |      | 校園電視台              |            |              |
| 4  | 8    | 訓導管理               |            |              |
| Æ  | ${}$ | 課外活動管理             |            |              |
| 3  | 4    | 網上家課表 🗲            |            | <br>2. 網上家課表 |
| 10 | 11   | 電子通告系統             |            |              |

4. 再選擇子女的名字,用戶就可檢閱子女功課清單 (未完成)及已完成的家課。

| -8 ×      | 網上家課表      |             |                                               |                               |            |            |          |      |        |  |  |
|-----------|------------|-------------|-----------------------------------------------|-------------------------------|------------|------------|----------|------|--------|--|--|
|           | <b>家</b> 課 | 各單 紀錄       |                                               |                               |            |            |          |      | 雪井     |  |  |
| 。<br>管理 v |            |             |                                               |                               |            |            |          |      |        |  |  |
| > 家課紀錄表   | jsstu      | ident ⊻ 所   | 有學科 🗙                                         |                               |            |            |          |      |        |  |  |
| 報告 *      |            | - 年起 ∧      | <b>母科和</b> 別                                  | 播開                            | 周拾日期       | 原期         | 工作最 (小時) | 须槲夺  | 現在封況   |  |  |
| > 家課紀錄表   | 1          | 中國語文        | JS1AB 中國語文<br>(Accelerated<br>Learning Group) | 練筆                            | 2011-01-24 | 2011-01-31 | 0.5      | Yes  |        |  |  |
|           | 2          | 數學          | JS1AB 數學<br>(Accelerated<br>Learning Group)   | HWB                           | 2011-01-24 | 2011-01-31 | 1        | Yes  | -22    |  |  |
|           | 3          | 英國語文        | JS1A 英國語交                                     | Newspaper reading and writing | 2011-01-24 | 2011-01-31 | 0.75     | Yes  | -      |  |  |
|           | 紀錄         | 1 - 3, 總數 3 |                                               |                               |            | ¢          | 頁 1 💙 →  | 毎頁顯示 | 50 💌 項 |  |  |

| Lan            | Tai Fai College | 2                                                  |                       |            |            |          | 201  | K县   ? ENG |
|----------------|-----------------|----------------------------------------------------|-----------------------|------------|------------|----------|------|------------|
| Carrier C      | 有可 回答訊          | 服務 ③學與教管理工具                                        | and the second second |            |            |          | 12 🤣 | 🧶 🧶        |
|                | 網上家課業           | ŧ.                                                 |                       |            |            |          |      |            |
| Car ×          | 家課清單            | 2¥                                                 |                       |            |            |          |      |            |
| at -           | 4               |                                                    |                       |            |            |          |      | 尋找         |
| ···<br>理     × |                 |                                                    |                       |            |            |          |      |            |
| 家課紀錄表          | jsstudent       | 2010-2011 💟 1                                      | 🖌 所有學科 🖌              |            |            |          |      |            |
| 告 🔹            | # 學科            | > 學科組別                                             | 標題                    | 開始日期       | 限期         | 工作量 (小時) | 須櫢交  | 現在狀況       |
| 家課紀錄表          | 1 數學            | JS1AB <b>數學</b><br>(Accelerated<br>Learning Group) | Revision WS           | 2011-01-07 | 2011-01-14 | 0        | 否    |            |
|                | 紀錄 1 - 1.4      | 劇動 1                                               |                       |            | ←          | ā 1 🗸 →  | 毎百額示 | 50 🗸 項     |

\*完\*